### Mozilla Thunderbird IMAP Bağlantı Ayarları

isparta.edu.tr uzantılı eposta hesabını Mozilla Thunderbird programına IMAP protokolü ile eklemek için aşağıdaki adımlar takip edilir.

#### Adım 1

Thunderbird programında "Yerel Dizinler" bölümü altında bulunan "Eposta" ibaresi seçiniz.

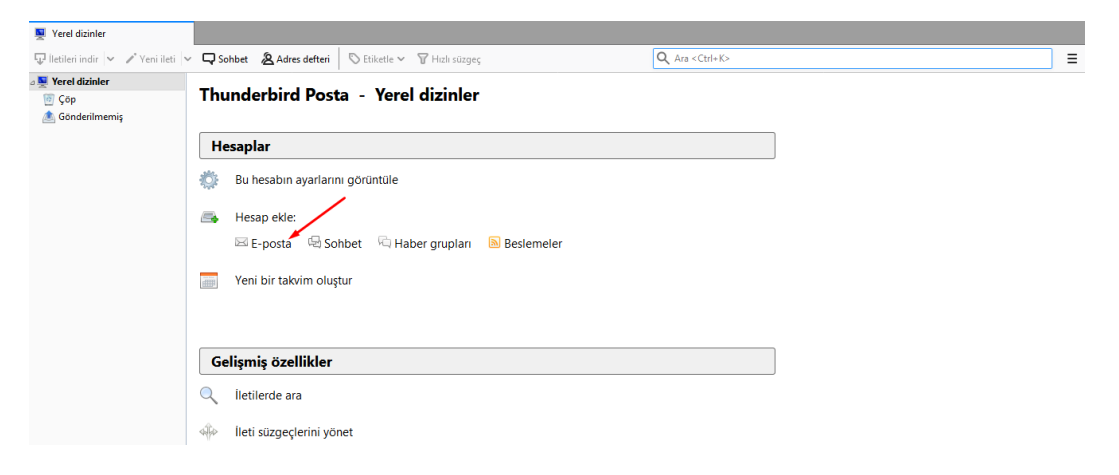

# Adım 2

Açılan "**Mevcut Eposta Adresimi Kur**" penceresindeki gerekli kutucukları doldurularak "**Devam Et**" butonuna tıklayınız.

"Adınız" bölümüne ad ve soyad giriniz.

"E-posta adresi" bölümüne isparta.edu.tr uzantılı eposta adresini tam olarak giriniz. Örnek: adsoyad@isparta.edu.tr

"Parola" bölümüne eposta adresinize ait parolayı giriniz.

|                         | Mevcut E-posta A           | dresimi Kur 🛛 🔍                 |
|-------------------------|----------------------------|---------------------------------|
| <u>A</u> dınız:         | Ad Soyad                   | Başkalarına gösterilecek adınız |
| <u>E</u> -posta adresi: | epostaadresi@isparta.e     | Mevcut e-posta adresiniz        |
| <u>P</u> arola:         | •••••                      |                                 |
|                         | ✓ Parolayı <u>h</u> atırla |                                 |
|                         |                            |                                 |
|                         |                            |                                 |
|                         |                            |                                 |
|                         |                            |                                 |
|                         |                            |                                 |
|                         |                            |                                 |
|                         |                            |                                 |
|                         |                            |                                 |

# Adım 3

Kutucukları aşağıdaki şekilde tamamlayarak "Bitti" butonuna tıklayınız.

Gelen: IMAP Gelen sunucu adresi: eposta.isparta.edu.tr PORT: 993 SSL: SSL/TLS Yetkilendirme: Otomatik algıla

Giden: SMTP Giden sunucu adresi: eposta.isparta.edu.tr PORT: 587 SSL: STARTTLS Yetkilendirme: Otomatik algıla

| Mevcut E-posta Adresimi Kur |                                                  |                                    |             |   |          |                    |                 |                 |  |  |
|-----------------------------|--------------------------------------------------|------------------------------------|-------------|---|----------|--------------------|-----------------|-----------------|--|--|
| <u>A</u> dınız:             | Ad Soyad Başkalarına gösterilecek adınız         |                                    |             |   |          |                    |                 |                 |  |  |
| <u>E</u> -posta adresi:     | taadresi@isparta.edu.tr Mevcut e-posta adresiniz |                                    |             |   |          |                    |                 |                 |  |  |
| <u>P</u> arola:             |                                                  |                                    |             |   |          |                    |                 |                 |  |  |
|                             | ✓ Parolayı <u>h</u> atırla                       |                                    |             |   |          |                    |                 |                 |  |  |
| A Thunderbire               | d, e-posta he                                    | sabınızın ayarlarını tespit edemed | di.<br>Port |   | SSL      |                    | Yetkilendirme   |                 |  |  |
| Gelen:                      | IMAP Y                                           | eposta.isparta.edu.tr              | 993         | ~ | SSL/TLS  | ¥                  | Otomatik algıla | ~               |  |  |
| Giden:                      | SMTP                                             | eposta.isparta.edu.tr 🗸 🗸          | 587         | ~ | STARTTLS | ~                  | Otomatik algıla | ~               |  |  |
| Kullanıcı adı:              | Gelen:                                           | epostaadresi                       |             |   | Giden:   |                    | epostaadresi    |                 |  |  |
| <u>Y</u> eni bir e-pos      | ta adresi al                                     | <u>G</u> elişmiş yapılandırma      |             |   |          | Tekrar <u>s</u> ın | a <u>B</u> itti | Va <u>zg</u> eç |  |  |

#### Adım 4

Kurulum işlemleri tamamlanmıştır. Mevcut e-postalarınız otomatik olarak indirilecektir (Bu işlem 10 dk kadar sürebilir), ya da "İletileri İndir" Butonuna tıklayarak indirebilirsiniz.

| 📥 Gelen                            |                                                        |    |                                                  |                           |            |
|------------------------------------|--------------------------------------------------------|----|--------------------------------------------------|---------------------------|------------|
| 🐺 İletileri indir 🔽 🖍 Yeni ileti 🛛 | ∽ 🖵 Sohbet 🔏 Adres defteri 🕓 Etiketle ∽ 🍞 Hızlı süzgeç |    | <b>Q</b> Ara <ctrl+k></ctrl+k>                   |                           | Ξ          |
| A Verel dizinler                   | 🛠 🛛 Okunmamış 🏠 Yıldızlı 🙎 Kişi 🛇 Etiketler 🕕 Ek       |    | Q Bu iletileri süz <ctrl+shift+k></ctrl+shift+k> |                           |            |
| 🖉 çop<br>🛝 Gönderilmemis           | `t ★ 0 Konu                                            | 00 | Yazanlar                                         | <ul> <li>Tarih</li> </ul> | <b>▲</b> 🛱 |
| a 🚉 epostaadresi@isparta.edu.tr    | ☆ * Yeni eposta hesabi olusturulmustur.                | ٠  | admin@isparta.edu.tr                             | (b) 10:16                 |            |
| 🖄 Gelen (1)                        |                                                        |    |                                                  |                           |            |
| 🔟 Çöp                              |                                                        |    |                                                  |                           |            |
|                                    |                                                        |    |                                                  |                           |            |
|                                    |                                                        |    |                                                  |                           |            |